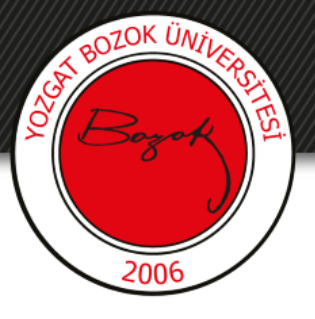

# **YOZGAT BOZOK ÜNİVERSİTESİ**

# BOYSİS Üzerinden Ders İçerisine Konu/Hafta Ekleme

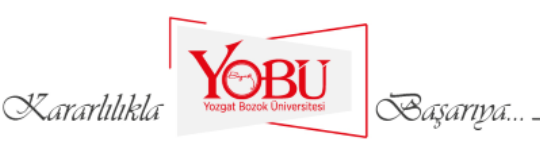

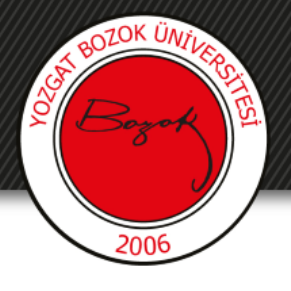

### Amaç

- Ders içerisine **Konu Eklenmesi** veya **Hafta Eklenmesi** nasıl yapılacağı anlatılmaktadır.
- Bu sayede yapılacak etkinlikler öğrencilerimiz ekranında daha düzenli olarak görülebilecektir.

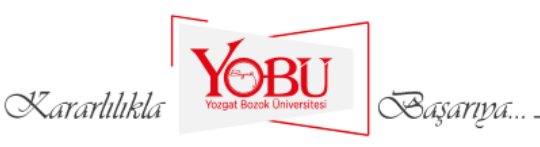

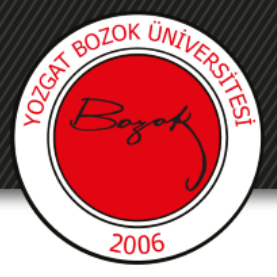

# Ders Seçimi

1- Öncelikle **Derslerim** menüsü altında içerik eklemek istediğiniz dersin üzerine tıklayınız.

| ≡ BOYSİS Türkçe (tr) ▼ |                                                                                                    |
|------------------------|----------------------------------------------------------------------------------------------------|
| 🔺 Ana sayfa            |                                                                                                    |
| 🖚 Kontrol paneli       | Uzem                                                                                                    |
| 🛗 Takvim               |                                                                                                    |
| 🗋 Kişisel dosyalar     | Derslerim                                                                                                    |
| Cerslerim              |                                                                                                    |
| 😰 ING                  | 🗢 Balagoring Ornek Den                                                                                                    |
| 🔁 UZEM Toplantı        | Ingilizce                                                                                                    |
| 🞓 BOYSİS Kullanımı     | Eğitimci:                                                                                                    |
| 🞓 Eğiticilerin Eğitimi | Eğitimci:<br>Eğitimci:                                                                                                    |
| Kararlılıkla           | Topological and the second and the second and the s |

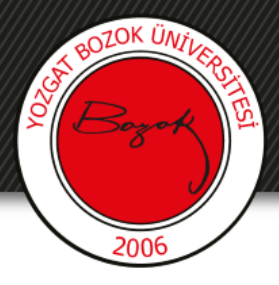

## Konu/Hafta Ekleme

2- Ders sayfasının sağ üstünde yer alan **Düzenlemeyi Aç** butonuna tıklayınız.

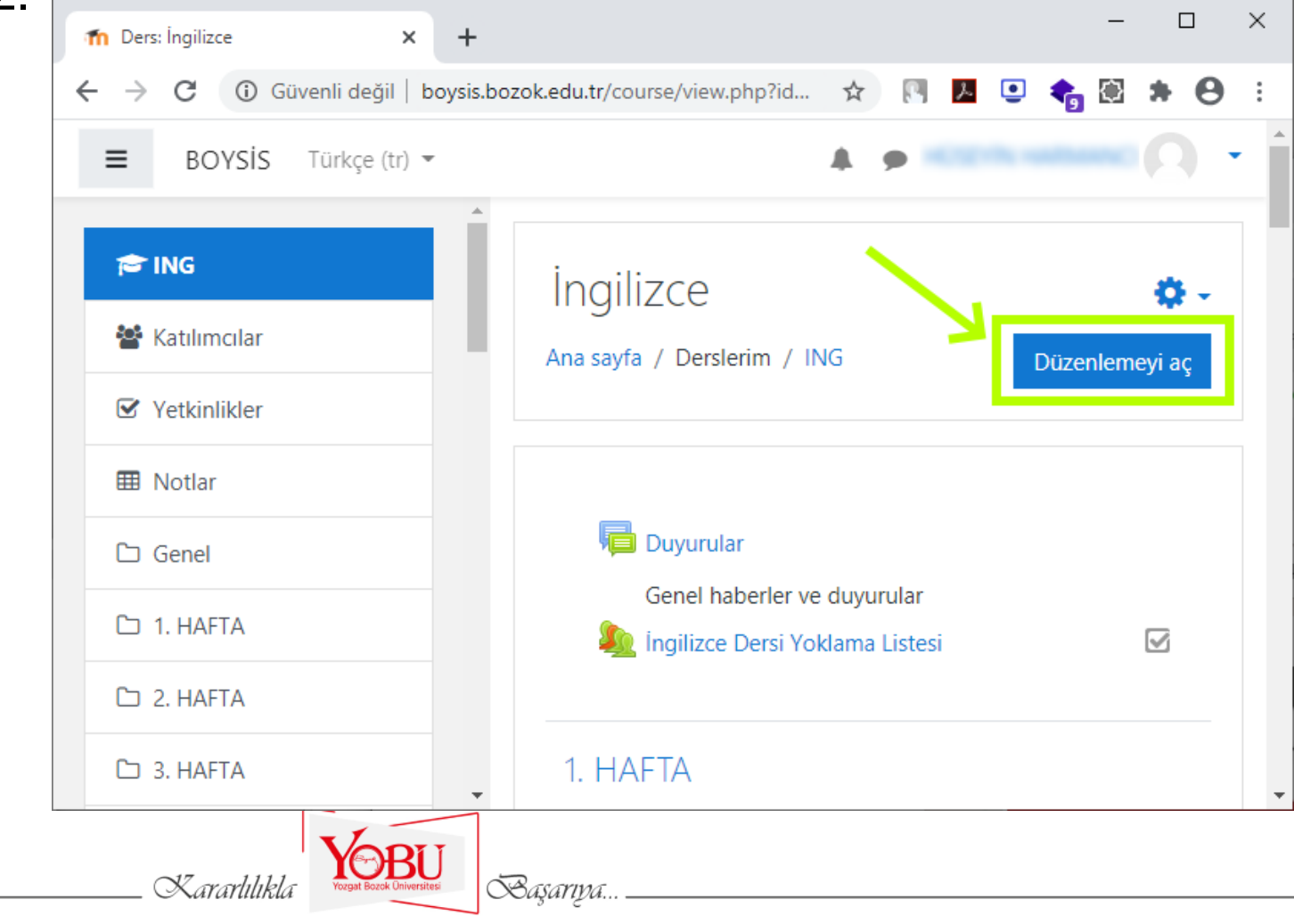

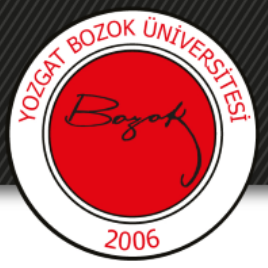

### Konu/Hafta Ekleme

# 3- Kalem işaretinin çıktığından emin olunuz, Sayfanın en altında sağda **Konu ekle** butonuna tıklayınız.

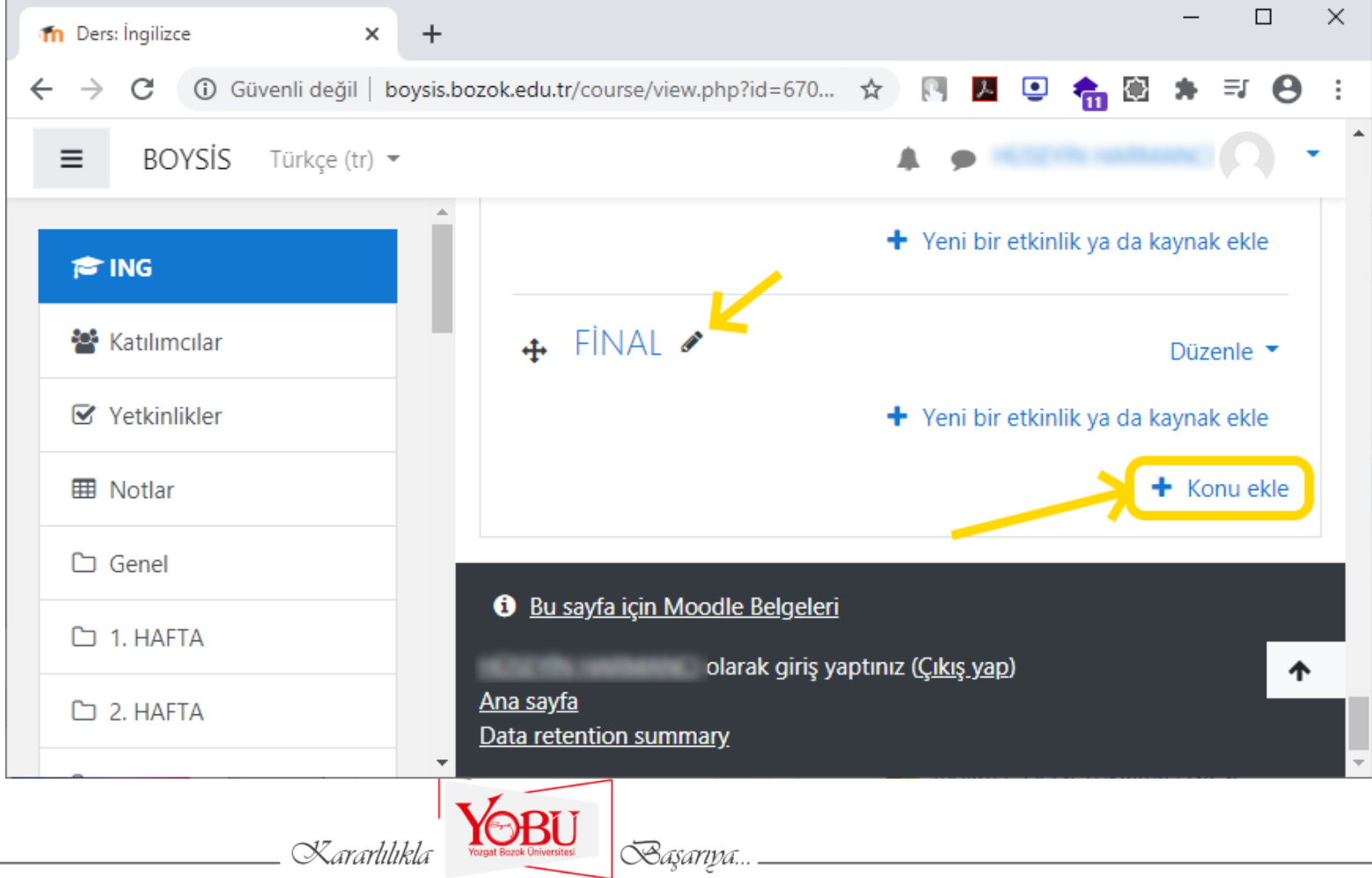

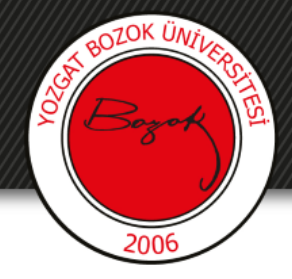

## Konu/Hafta Ekleme

4- Ekrana gelen giriş kısmına Konu/Hafta sayısını giriniz. Bu ekranda tek tek de konuları oluşturabilirsiniz, isterseniz tüm haftaları bir seferde oluşturabilirsiniz

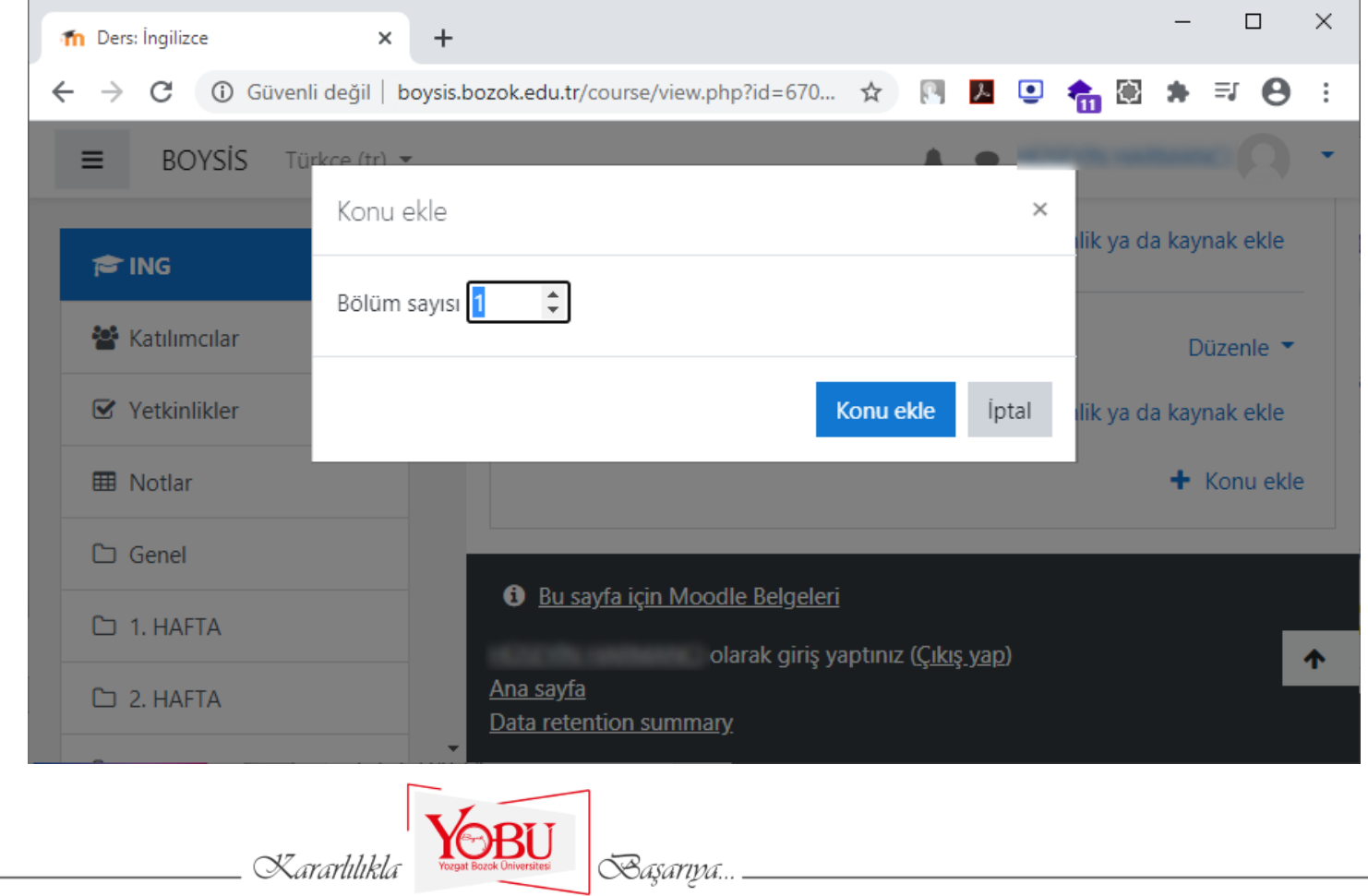

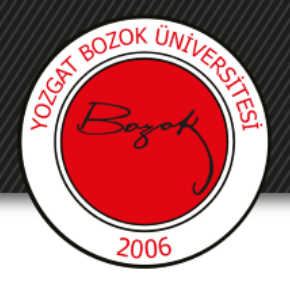

## Konu/Hafta İsim Düzenlemesi

5- Eklenen konu aşağıdaki gibi görünür. Burada **Konu xx** yanında yer alan kalem işaretine tıklayarak ismini değiştirebilirsiniz.

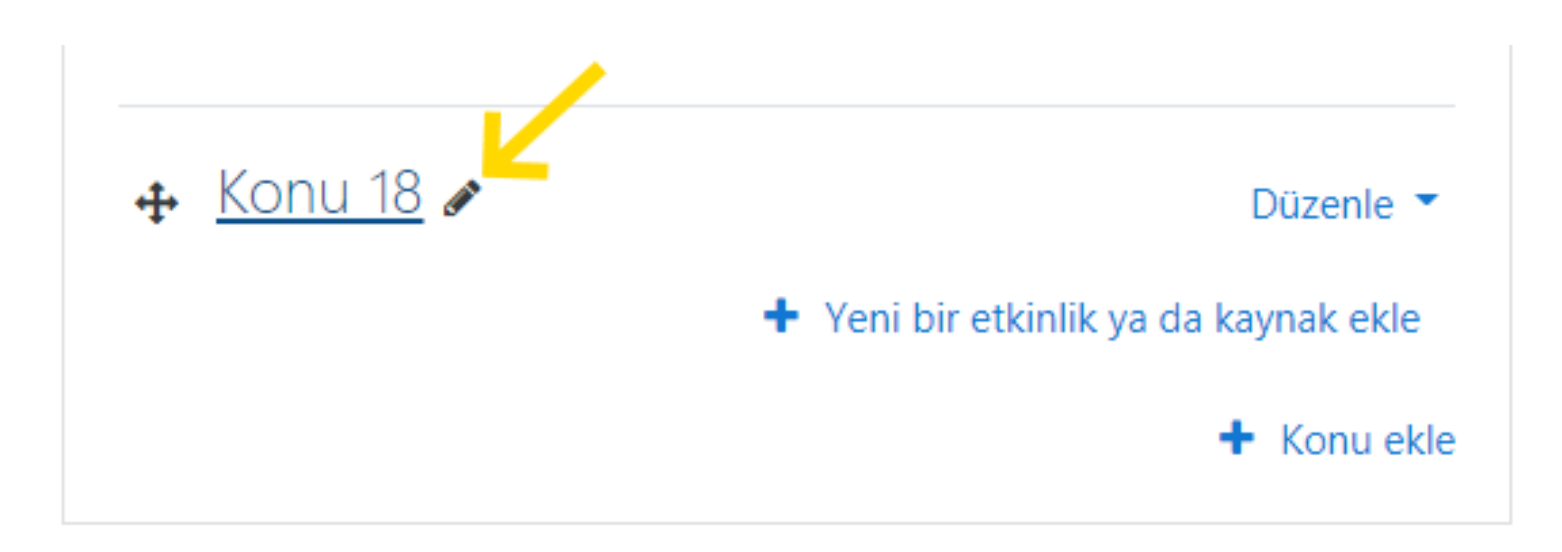

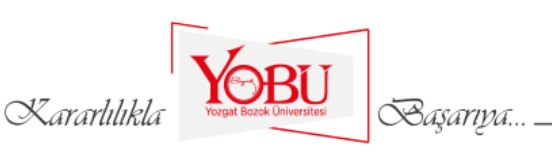

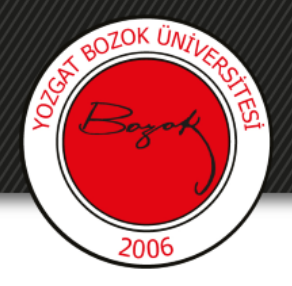

## Konu/Hafta İsim Düzenlemesi

## 6- Açılan giriş ekranına konu/hafta ismi, Vize Sınavı, Final Haftası gibi ifadeler ile ilgili haftaya ait başlık oluşturabilirsiniz

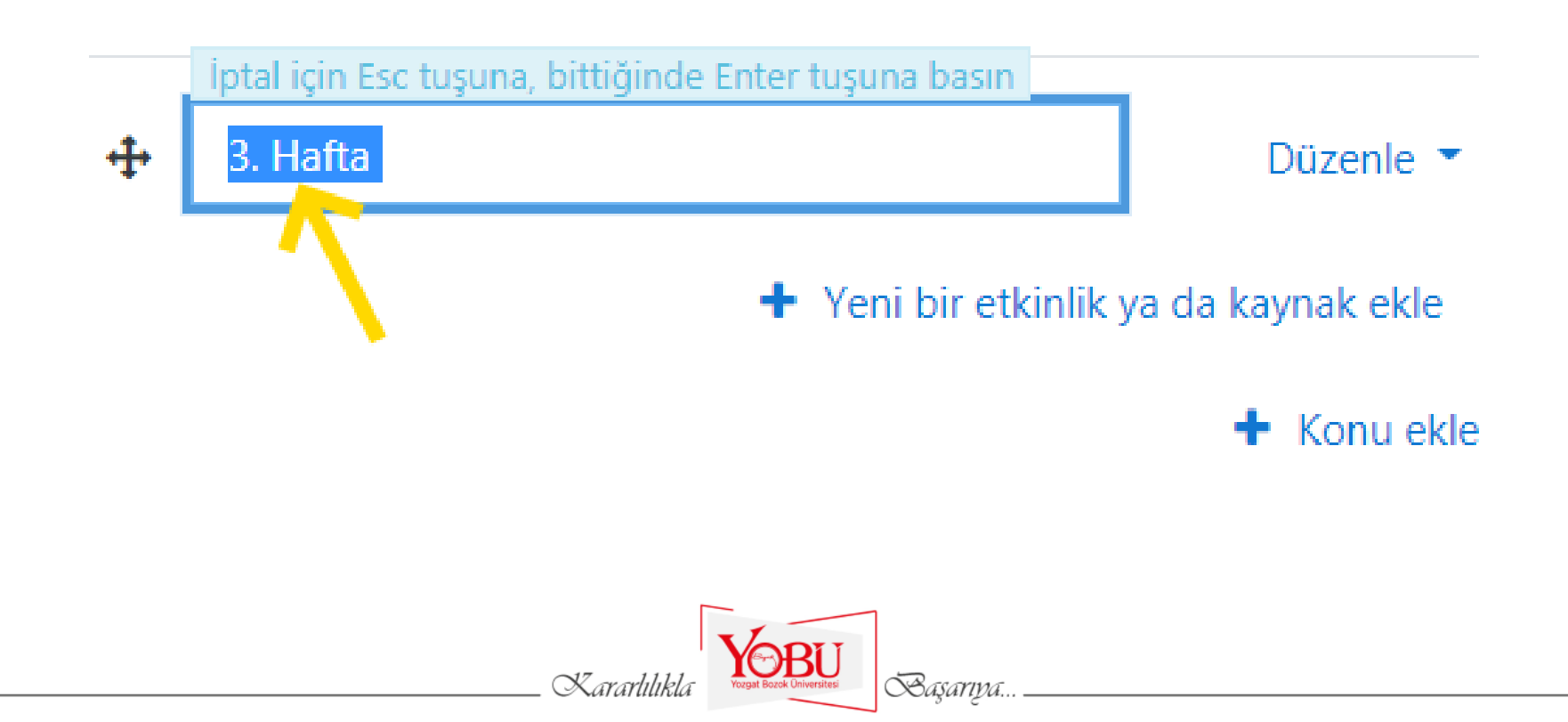

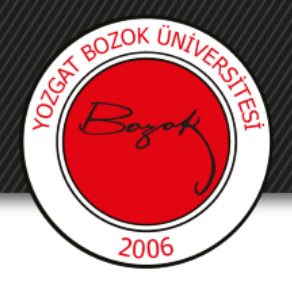

### Konu/Hafta Düzenlemesi

# 7- Düzenle kısmında ilgili konu/haftanın ayarlarını düzenleyebilirsiniz.

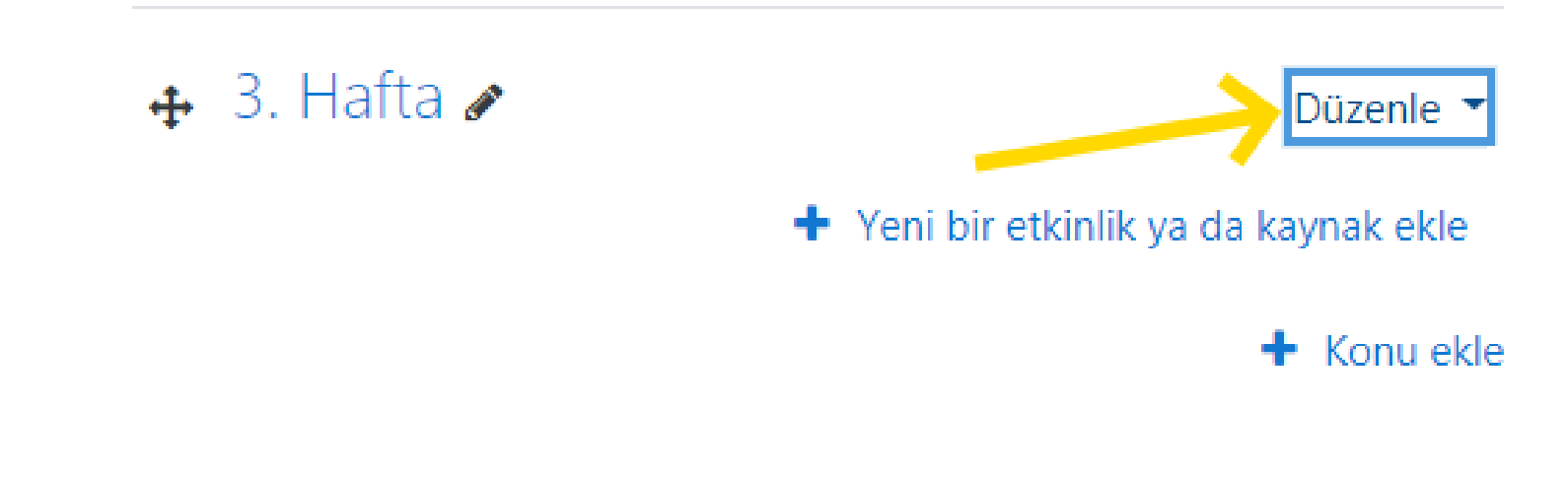

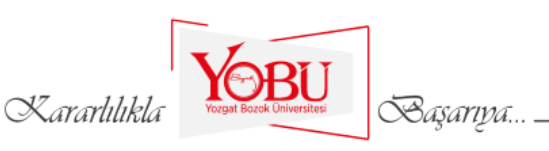

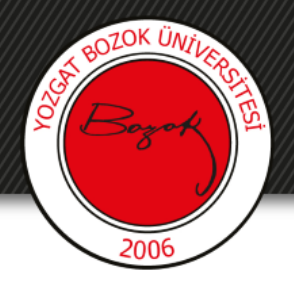

### Konu/Hafta Düzenlemesi

# 8- Konuyu silebilir, Diğerlerinden konuyu gizleyebilir veya düzenleyebilirsiniz.

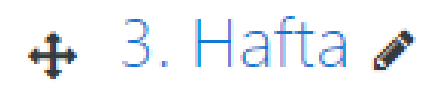

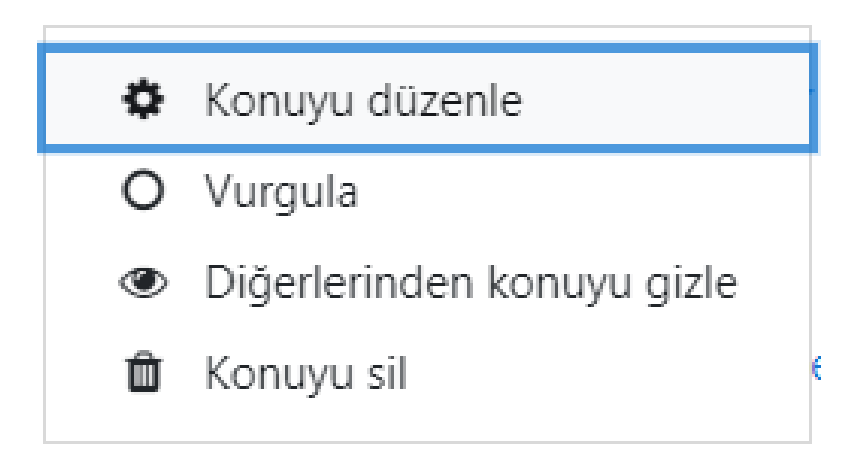

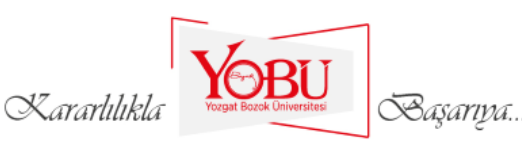

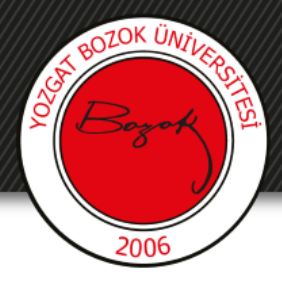

#### Konu/Hafta Düzenlemesi

9- Başlık adını değiştirebilir veya **Özet** Girebilirsiniz. **Erişim Kısıtlama** yapabilirsiniz.

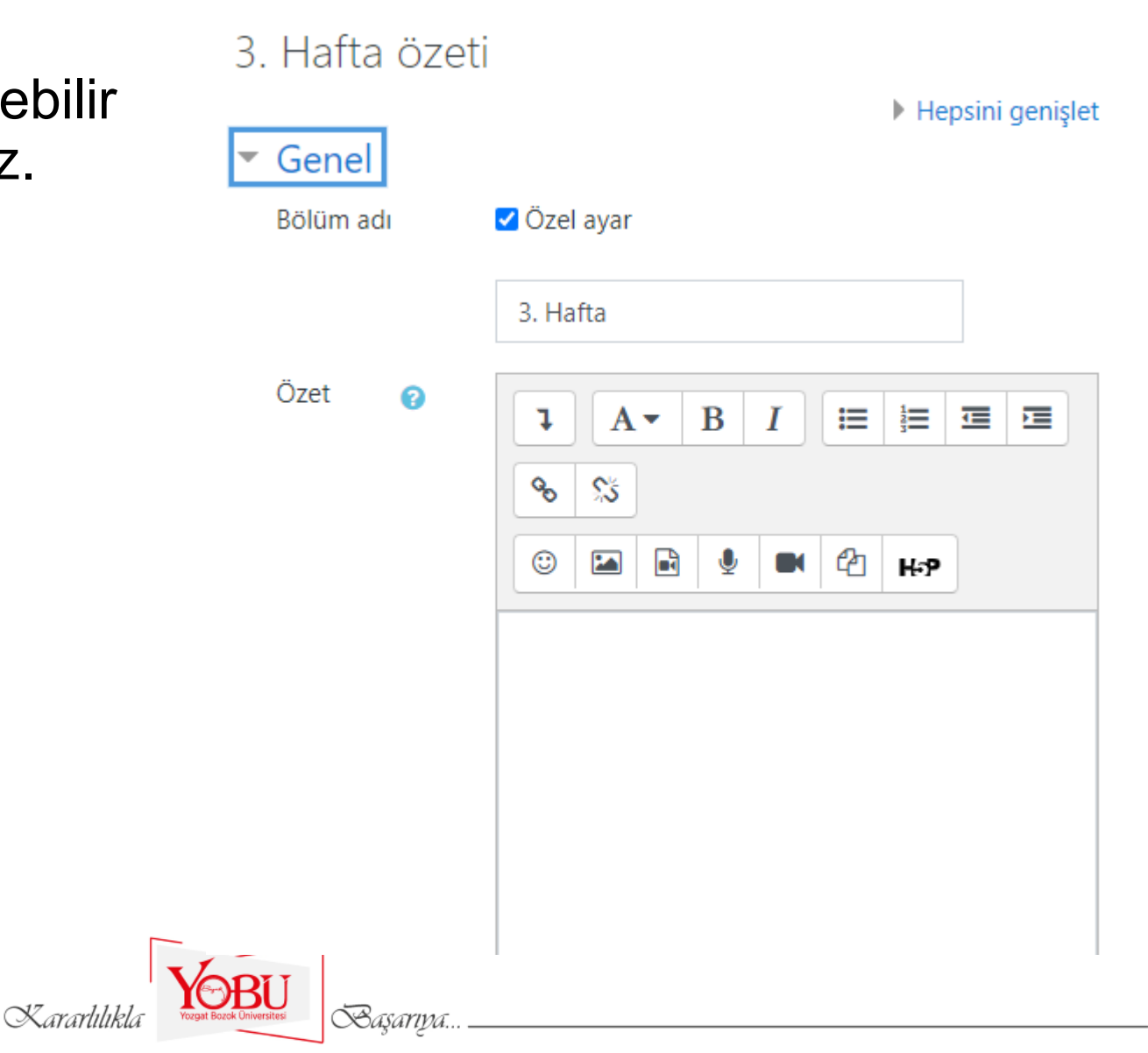

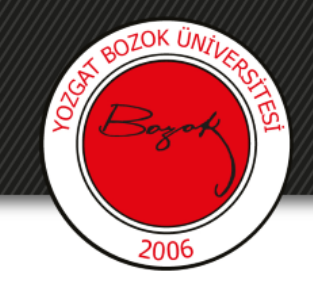

# Konu/Haftaya Ders Özeti Alınması

# 10- Girilen özet bilgisi ders sayfası üzerinde bu şekilde görülmektedir.

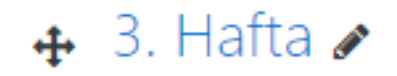

Düzenle 💌

Bu hafta Present Perfect Tense örnekleri üzerinde çalışılacak.

+ Yeni bir etkinlik ya da kaynak ekle

+ Konu ekle

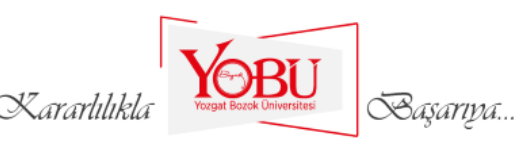